## Atribuir acesso ao APOIOWEB

## 17/07/2024 18:01:31

|                                                                                                    |                                        |                     | Imprimir artigo da FAQ   |
|----------------------------------------------------------------------------------------------------|----------------------------------------|---------------------|--------------------------|
| Categoria:                                                                                                    | STIC::Ferramentas de Auxílio::APOIOWEB | Votos:              | 2                        |
| Estado:                                                                                                    | público (todos)                        | Resultado:          | 100.00 %                 |
| Idioma:                                                                                                    | pt_BR                                  | Última atualização: | Qua 06 Jun 11:20:33 2018 |
| Palavras-chave                                                                                                    |                                        |                     |                          |
| APOIOWEB PERMISSÃO cadastro usuário, apoio web                                                                                                    |                                        |                     |                          |
| Sintoma (público)                                                                                                    |                                        |                     |                          |
| Problema (público)                                                                                                    |                                        |                     |                          |
| Atribuir permissão para servidor lotado na STIC (Helpdesk (SEHD) /<br>Gerenciamento de Sistemas (SEASIS) / Núcleos (SEAT)) para acessar a ferramenta<br>web APOIOWEB.<br>Para dar acesso, é necessário ter acesso aos aplicativos<br>- JSecurity<br>- Cadastro Usuários" (botão)<br>- SDSG<br>- Menu >> Administração >> Comum >> Usuário |                                        |                     |                          |
|                                                                                                    |                                        |                     |                          |
| Solução (público)                                                                                                    |                                        |                     |                          |
| APOIOWEB - GERENCIAMENTO DE SISTEMAS<br>[1]http://www.tjro.jus.br/apoioweb/faces/jsp/login.jsp                                                                                                    |                                        |                     |                          |
| Acessar o JSecurity: [2]http://mandado/jsecurity/<br>Com cadastro e senha do domínio                                                                                                    |                                        |                     |                          |
| Escolher a opção "Cadastro Usuários" (botão)                                                                                                    |                                        |                     |                          |
| Pesquisar o nome da pessoal para atribuir permissão, clicando no botão "Abrir"<br>(canto superior direito)                                                                                                    |                                        |                     |                          |
| Utilizar algum argumento para pesquisa, Login (cadastro) ou Nome                                                                                                    |                                        |                     |                          |

Selecionar a aba "Perfis"

Inserir no primeiro campo o número "920" - Servidores do Apoio Especializado e clicar no botão "F10-Gravar"

## ΟU

Acessar o sistema SDSG ([3]http://webapp.tjro.jus.br/sdsg/pages/usuario/usuarioAutenticar.jsf)

Menu >> Administração >> Comum >> Usuário

Pesquisar usuário (pode ser pelo nome ou pelo login - cadastro)

Selecionar a opção em destaque para EDITAR as permissões do usuário

Ir na aba "Perfis"

Clique no botão para adicionar o novo perfil e digite no campo (que é auto completável) "Servidores do Apoio Especializado".

Após clique em .

http://www.tjro.jus.br/apoioweb/faces/jsp/login.jsp
http://mandado/jsecurity/
http://webapp.tjro.jus.br/sdsg/pages/usuario/usuarioAutenticar.jsf